## **1. SOFTWARE UPDATE**

When the software needs updating (notification by ECHOSENS<sup>®</sup>), follow the steps below:

- 1. Start the FibroScan<sup>®</sup>.
- 2. Once the software has booted, insert the CD provided by ECHOSENS<sup>®</sup> into the CD-ROM drive and reboot the FibroScan<sup>®</sup>.

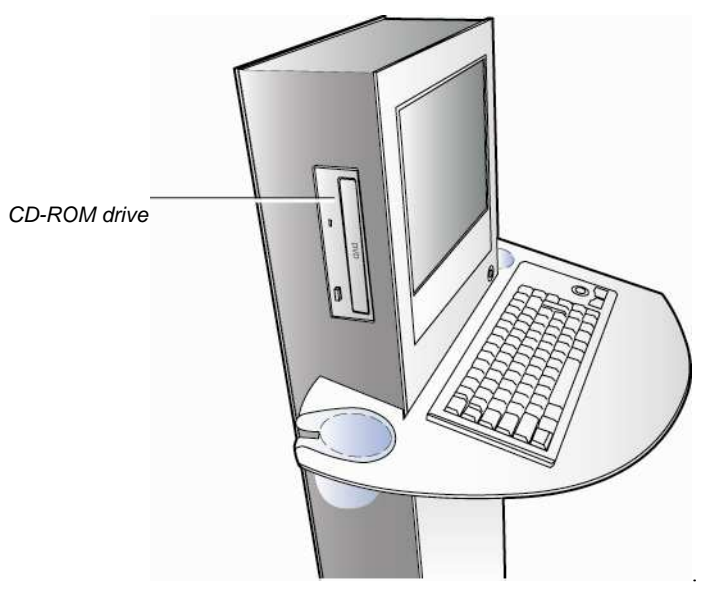

Figure 1: position of the CD-ROM drive.

- 3 When the system reboots, a warning message is displayed. Press the "Y" key and confirm by pressing "Enter". The update procedure starts.
- 4. Once the update is complete, the CD-ROM is ejected. Remove the CD-ROM and press "Enter" to reboot the FibroScan<sup>®</sup>.
- 5. The system is updated and the software starts automatically.

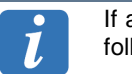

If a "Hardware error" message is displayed, do not acknowledge it until the following procedure is complete.

## 6. AFTER THE FIRST BOOT, TURN OFF AND REBOOT THE FIBROSCAN<sup>®</sup>.

- 7. Once the FibroScan<sup>®</sup> has rebooted, press "Ctrl+F12", release "F12" first, then type:
  - Login: Hospital.
  - Password: maintenance.

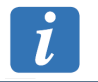

Input is case-sensitive.

- 8. You can now reconfigure the FibroScan<sup>®</sup> (Time, Date and Printer)
- 9. The update is complete.

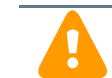

Do not install FibroScan<sup>®</sup> software on another computer. This results in hard drive formatting.